## Creating a Budget Journal Using SpeedType and the Alternate Description Field Created on 2/19/2013 5:22:00 PM

## Table of Contents

Creating a Budget Journal Using SpeedType and the Alternate Description Field... 1

## Creating a Budget Journal Using SpeedType and the Alternate Description Field

Core-

This topic illustrates two of the new features used in creating online budget journals in Core-CT 9.1:

- The Alternative Description field
- Entering SpeedTypes without using the lookup button and prompt list.

In this example a user creates an Allotment Budget journal with two lines.

## Procedure

Navigation: Commitment Control > Budget Journals > Enter Budget Journals

| ORACLE                                                                               | Home   Worklist    Add to Favorites   Sign out |
|--------------------------------------------------------------------------------------|------------------------------------------------|
| Favorites   Main Menu > Commitment Control > Budget Journals > Enter Budget Journals | 🖉 New Window 🔇 Help 💼 http                     |
| Enter Budget Journals                                                                |                                                |
|                                                                                      |                                                |
| Eind an Existing Value Add a New Value                                               |                                                |
| Business Unit:                                                                       |                                                |
| Journal ID: NEXT<br>Journal Date: 01/31/2013 🛐                                       |                                                |
|                                                                                      |                                                |
| Add                                                                                  |                                                |
|                                                                                      |                                                |
| Find an Existing Value   Add a New Value                                             |                                                |
|                                                                                      |                                                |
|                                                                                      |                                                |
|                                                                                      |                                                |
|                                                                                      |                                                |
|                                                                                      |                                                |
|                                                                                      |                                                |
|                                                                                      |                                                |
|                                                                                      |                                                |
|                                                                                      |                                                |

| Step | Action                                                                                |
|------|---------------------------------------------------------------------------------------|
| 1.   | Use the <b>Enter Budget Journal Add a New Value</b> page to add a new Budget Journal. |
|      | Accept the default value in the <b>Journal Date</b> field (the current date).         |
|      | STATE is the only valid value. Enter <b>STATE</b> in the <b>Business Unit</b> field.  |
| 2.   | Click in the <b>Journal ID</b> field.                                                 |
| 3.   | The naming convention for Journal IDs is Agency acronym, initials, a number.          |
|      | Enter <b>OSCDB00001</b> in the <b>Journal ID</b> field.                               |
| 4.   | Click the Add button.                                                                 |

| Favorites Main Menu > Commitment Control > Budget Jour | nals > Enter Budget Journals       |                        |                             |
|--------------------------------------------------------|------------------------------------|------------------------|-----------------------------|
|                                                        |                                    | 🖉 New Window 🕜 Help    | 📝 Personalize Page 🛛 📰 http |
| Budget Header Budget Lines Budget Errors               |                                    |                        |                             |
|                                                        |                                    |                        |                             |
| Unit: STATE Journal ID: OSCI                           | PR00001 Date:                      | 01/21/2012             |                             |
| ond STATE boundard. 0300                               | bate.                              | 0113112013             |                             |
|                                                        |                                    |                        |                             |
| *Ledger Group:                                         | Fiscal Year:                       | Period:                |                             |
| Control ChartField:                                    | *Curroney                          | USD Q                  |                             |
|                                                        | currency.                          |                        |                             |
| Budget Header Status: None                             | Rate Type:                         | <u> </u>               |                             |
| *Budget Entry Type: Original                           | <ul> <li>Exchange Rate:</li> </ul> | 1.00000000 🔡           |                             |
|                                                        | Cur F###                           | 01/31/2013             |                             |
| Parent Budget Options                                  | Curenac                            |                        |                             |
| Generate Parent Budget(s)                              | Budget Type:                       |                        |                             |
| Use Default Entry Event                                |                                    |                        |                             |
| Parent Budget Entry Type:                              | ~                                  | Attachments (0)        |                             |
| 1 B 10                                                 |                                    |                        |                             |
| Long Description:                                      |                                    | 17                     |                             |
|                                                        |                                    | lar-                   |                             |
|                                                        |                                    |                        |                             |
|                                                        |                                    |                        |                             |
| Alternate Description                                  |                                    |                        |                             |
|                                                        |                                    | ( <u>a</u>             |                             |
|                                                        |                                    |                        |                             |
|                                                        |                                    |                        |                             |
| 🔚 Save 💽 Notify 😥 Refresh                              |                                    | 📮 Add 🕖 Update/Display |                             |
| Budget Header   Budget Lines   Budget Errors           |                                    |                        |                             |
|                                                        |                                    |                        |                             |
|                                                        |                                    |                        |                             |
|                                                        |                                    |                        |                             |
|                                                        |                                    |                        |                             |
|                                                        |                                    |                        |                             |
|                                                        |                                    |                        |                             |
|                                                        |                                    |                        |                             |

| Step | Action                                                          |
|------|-----------------------------------------------------------------|
| 5.   | Click the Look up Ledger Group button.                          |
| 6.   | Click the <b>KK_ALLOT</b> link.                                 |
| 7.   | Click the Generate Parent Budget(s) option.                     |
| 8.   | Enter Set up Allotment Journal into the Long Description field. |

| Step | Action                                                                                           |
|------|--------------------------------------------------------------------------------------------------|
| 9.   | Enter Follow agency convention for using this field into the Alternate <b>Description</b> field. |

| ORACLE           |                      |                     |                     |                 |                 | Home   Worklist     | II Add to Favorites I Sign out |
|------------------|----------------------|---------------------|---------------------|-----------------|-----------------|---------------------|--------------------------------|
| Favorites Main M | Menu > Commitm       | ent Control > Budge | et Journals > Enter | Budget Journals |                 | TONIC TVOINISC      | Add to ravonies   Sigir out    |
| •                |                      | •                   | •                   |                 | <b>.</b>        | New Window (2) Help | 📝 Personalize Page 🔚 http      |
| Budget Header    | Budget Lines         | Budget Errors       |                     |                 | -               |                     | ,,,                            |
|                  |                      |                     |                     |                 |                 |                     |                                |
| Unit:            | STATE                | Journal ID:         | OSCDB00001          | Date:           | 01/31/2013      |                     |                                |
|                  |                      |                     |                     |                 |                 |                     |                                |
| *Ledger Group    |                      | KK_ALLOT            |                     | Fiscal Year:    | 2013 Per        | riod: 7             |                                |
| Looger areap     |                      |                     |                     |                 |                 |                     |                                |
| Control Chart    | Field:               | Fund Code           |                     | *Currency:      | USD 🔍           |                     |                                |
| Budget Heade     | er Status:           | None                |                     | Rate Type:      | CRRNT           |                     |                                |
| *Budget Entry    | Type:                | Adjustment          | *                   | Exchange Rate:  | 1.000000        | 00 📑                |                                |
| ;                |                      |                     |                     | Cur Fille       | 01/31/2013      |                     |                                |
| Parent Budg      | et Options           |                     |                     | Curendo         |                 |                     |                                |
| Generate         | Parent Budget(s)     |                     |                     | Budget Type:    | Expense         |                     |                                |
| Deropt Ruda      | ut Entry Event       | Adjustment          |                     |                 | All             |                     |                                |
| Parent Budy      | er enu y Type.       |                     |                     |                 | Attachments (U) |                     |                                |
| Long Descript    | tion:                |                     |                     |                 |                 |                     |                                |
| Set up Allotme   | ent Journal          |                     |                     |                 |                 | 2                   |                                |
|                  |                      |                     |                     |                 |                 |                     |                                |
|                  |                      |                     |                     |                 |                 |                     |                                |
| Alternate Des    | cription             |                     |                     |                 |                 |                     |                                |
| Follow agency    | y convention for usi | ng this field       |                     |                 |                 | 2                   |                                |
|                  |                      |                     |                     |                 |                 |                     |                                |
|                  |                      |                     |                     |                 |                 |                     |                                |
| 🔚 Save 🔛         | Notify 2 Refre       | sh                  |                     |                 | 📑 Ad            | dd 🕖 Update/Display |                                |
| Budget Header II | Budget Lines   Bud   | get Errors          |                     |                 |                 |                     |                                |
| 1119111000011    | 11111111100   000    |                     |                     |                 |                 |                     |                                |
|                  |                      |                     |                     |                 |                 |                     |                                |
|                  |                      |                     |                     |                 |                 |                     |                                |
|                  |                      |                     |                     |                 |                 |                     |                                |
|                  |                      |                     |                     |                 |                 |                     |                                |
|                  |                      |                     |                     |                 |                 |                     |                                |

| Step | Action                                              |
|------|-----------------------------------------------------|
| 10.  | Click the <b>Budget Lines</b> tab.     Budget Lines |

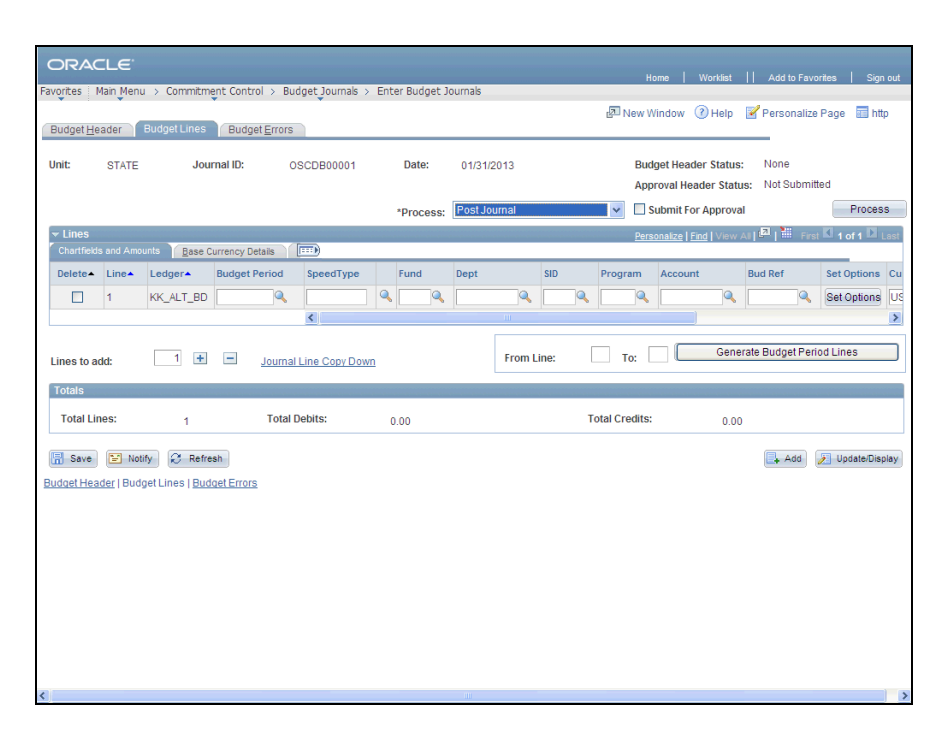

| Step | Action                                                                                                    |
|------|----------------------------------------------------------------------------------------------------|
| 11.  | Users can enter chartfield information directly into the chartfields on the <b>Chartfields and Amounts</b> tab of the <b>Lines</b> grid. They can also use SpeedTypes to enter this information.                      |
| 12.  | Enter 2013 into the Budget Period field.                                                                                                    |
| 13.  | Users can type a SpeedType code directly in the <b>SpeedType</b> field. The SpeedType values will automatically populate after clicking away from the field.<br>Enter <b>AES BUD</b> into the <b>SpeedType</b> field. |

| Favorites            |            | L > Commitm     | ent Control   | > Budget lour   | nals > Ente | r Budget 1 | ournals  |         |     | Home           | Wor       | rklist   | Add to Fa              | avorites   Si   | gn out |
|----------------------|------------|-----------------|---------------|-----------------|-------------|------------|----------|---------|-----|----------------|-----------|----------|------------------------|-----------------|--------|
|                      |            |                 | ¥             | , budget jou    | naio y Enco | , paugaes  | 00111010 |         |     | 🖉 New Windo    | w 🕐       | Help [   | 🖌 Personal             | ize Page 📰 I    | nttp   |
| Budget <u>H</u>      | eader      | Budget Lines    | Budget E      | rrors           |             |            |          |         |     |                |           |          |                        |                 |        |
| Unit:                | STATE      | Jou             | rnal ID:      | OSCDB00         | 001         | Date:      | 01/31    | 2013    |     | Budget H       | leader S  | Status:  | None                   |                 |        |
|                      |            |                 |               |                 |             |            |          |         |     | Approval       | Header    | r Status | ; Not Subn             | nitted          |        |
|                      |            |                 |               |                 |             | Process:   | Post Jo  | ournal  |     | 🔽 🗌 Submi      | it For Ap | proval   |                        | Proc            | 85     |
| ✓ Lines<br>Chartfiel |            | unts Base 0     | urrency Detai |                 |             |            |          |         |     | Personaliz     | e   Find  | View Al  | ء ﷺ ا <sup>لع</sup> ار | irst 🗹 1 of 1 🖸 | Last   |
| Delete               | Line       | Ledger-         | Budget Per    | iod Speed       | Гуре        | Fund       | Dept     |         | SID | Program Acc    | ount      |          | Bud Ref                | Set Option      | s Cu   |
|                      | 1          | KK_ALT_BD       | 2013          | AES_E           | UD 🔍        | ٩          |          | ۹.      |     | <b>Q</b>       |           | <b>Q</b> | C                      | Set Option      | s US   |
|                      |            |                 |               | <               |             |            |          | 111     |     |                |           |          |                        |                 | >      |
| Lines to a           | add:       | 1 +             | Ξ             | ournal Line Cor | v Down      |            |          | From Li | ne: | То:            |           | Genera   | ate Budget P           | eriod Lines     |        |
| Totals               |            |                 |               |                 |             |            |          |         |     |                |           |          |                        |                 |        |
| Total L              | ines:      | 1               |               | Total Debits:   | 0.          | 00         |          |         |     | Total Credits: |           | 0.00     |                        |                 |        |
| Save                 | Not        | ify 🔐 Refre     | sh            |                 |             |            |          |         |     |                |           |          | Add                    | J Update/D      | isplay |
| Budget He            | ader   Bud | get Lines   Bud | get Errors    |                 |             |            |          |         |     |                |           |          |                        |                 |        |
|                      |            |                 |               |                 |             |            |          |         |     |                |           |          |                        |                 |        |
|                      |            |                 |               |                 |             |            |          |         |     |                |           |          |                        |                 |        |
|                      |            |                 |               |                 |             |            |          |         |     |                |           |          |                        |                 |        |
|                      |            |                 |               |                 |             |            |          |         |     |                |           |          |                        |                 |        |
|                      |            |                 |               |                 |             |            |          |         |     |                |           |          |                        |                 |        |
|                      |            |                 |               |                 |             |            |          |         |     |                |           |          |                        |                 |        |
|                      |            |                 |               |                 |             |            |          |         |     |                |           |          |                        |                 |        |
| <                    |            |                 |               |                 |             |            |          |         |     |                |           |          |                        |                 | >      |

| Step | Action                          |
|------|---------------------------------|
| 14.  | Click in the <b>Fund</b> field. |

| C        |                  | Ľ€         |                        |                 |                   |                |              |         | н              | ome   V       | Vorklist  |            |           |            | iqn out |
|----------|------------------|------------|------------------------|-----------------|-------------------|----------------|--------------|---------|----------------|---------------|-----------|------------|-----------|------------|---------|
| Favo     | orites I         | 4ain Menu  | i > Commitme           | ent Control > E | udget Journals >  | Enter Budget J | ournals      |         |                |               | _         |            | _         |            |         |
|          |                  |            |                        |                 |                   |                |              |         | 🖉 New V        | Vindow 🧃      | Help      | 📝 Pers     | onalize   | Page 📰 I   | http    |
| B        | udget <u>H</u> e | ader       |                        | Budget Error    | s                 |                |              |         |                |               |           |            |           |            |         |
|          |                  |            |                        |                 |                   |                |              |         |                |               |           |            |           |            |         |
| Ur       | nit:             | STATE      | Jou                    | rnal ID:        | OSCDB00001        | Date:          | 01/31/2013   |         | Bud            | lget Heade    | r Status  | : Non      | е         |            |         |
|          |                  |            |                        |                 |                   |                |              |         | App            | roval Head    | ler Stati | us: Not :  | Submitt   | ed         |         |
|          |                  |            |                        |                 |                   | *Drocoss:      | Post Journal |         | × S            | Submit For    | Approva   | al         |           | Proce      | ess     |
|          | 1.1              |            |                        |                 |                   | PIUCess.       | - corcountar |         |                |               | - approve |            |           |            |         |
|          | Lines            |            | unita V Dance O        | Data in         |                   |                |              |         | Pers           | onalize   Fin | d View    |            | First     | 🗳 1 of 1 🗳 | Last    |
|          | Chartheiu        | s anu Amoi | unts <u>p</u> ase c    | urrency Details |                   |                |              |         |                |               |           |            |           |            |         |
|          | Delete           | Line       | Ledger                 | Budget Period   | SpeedType         | Fund           | Dept         | SID     | Program        | Account       |           | Bud Ref    |           | Set Option | is Cu   |
|          |                  | 1          | KK_ALT_BD              | 2013 🔍          | AES_BUD           | م 11000        | AES48000     | 10020 🔍 | 00000 🔍        | 50000         | 9         | 2013       | 9         | Set Option | IS US   |
|          |                  |            |                        |                 | <                 |                |              |         |                |               |           |            |           |            | >       |
|          |                  |            |                        |                 |                   |                |              |         |                |               |           |            |           |            |         |
| Li       | nes to a         | dd:        | 1 🛨                    | 🖃 Journ         | al Line Copy Dowr | n              | From         | Line:   | To:            |               | Gene      | erate Budg | let Perio | od Lines   |         |
|          |                  |            |                        |                 |                   | -              |              |         |                |               |           |            |           |            |         |
| 1        | otals            |            |                        |                 |                   |                |              |         |                |               |           |            |           |            |         |
|          | Total Lir        | ies:       | 4                      | Tota            | I Debits:         | 0.00           |              | 1       | fotal Credits: |               | 0.00      |            |           |            |         |
|          |                  |            | 1                      |                 |                   | 0.00           |              |         |                |               | 0.00      | ,<br>      |           |            |         |
| (C       | Save             | Noti       | fy Refre               | sh              |                   |                |              |         |                |               |           |            | Add       | Jundate/D  | isolay  |
| <u> </u> | 0 care           |            |                        |                 |                   |                |              |         |                |               |           |            |           |            | (opin)  |
| Bud      | lget Hea         | der   Budg | get Lines   <u>Bud</u> | get Errors      |                   |                |              |         |                |               |           |            |           |            |         |
|          |                  |            |                        |                 |                   |                |              |         |                |               |           |            |           |            |         |
|          |                  |            |                        |                 |                   |                |              |         |                |               |           |            |           |            |         |
|          |                  |            |                        |                 |                   |                |              |         |                |               |           |            |           |            |         |
|          |                  |            |                        |                 |                   |                |              |         |                |               |           |            |           |            |         |
|          |                  |            |                        |                 |                   |                |              |         |                |               |           |            |           |            |         |
|          |                  |            |                        |                 |                   |                |              |         |                |               |           |            |           |            |         |
|          |                  |            |                        |                 |                   |                |              |         |                |               |           |            |           |            |         |
|          |                  |            |                        |                 |                   |                |              |         |                |               |           |            |           |            |         |
|          |                  |            |                        |                 |                   |                |              |         |                |               |           |            |           |            |         |
|          |                  |            |                        |                 |                   |                |              |         |                |               |           |            |           |            |         |
| <        |                  |            |                        |                 |                   |                | 111          |         |                |               |           |            |           |            | >       |

| Step | Action                                                                                                    |
|------|----------------------------------------------------------------------------------------------------|
| 15.  | Core-CT automatically populates the chartfields with values from the SpeedType code entered in the <b>SpeedType</b> field. |
| 16.  | Click the scrollbar to move to the right.                                                                                  |

| ORA        | CLE.        |                        |               |                    |                 |              |             |                 |                        |                  |                |
|------------|-------------|------------------------|---------------|--------------------|-----------------|--------------|-------------|-----------------|------------------------|------------------|----------------|
| Envoritor  | Main Monu   | . Commitm              | opt Control   | > Rudget Journal   | s » Entor Rudao | t lournak    |             | Home            | Worklist               | Add to Favorite  | s   Sign out   |
| ravolices  | Plain Plenc | · / commun             | enc concror   | > buugec juuna     | s / Enter buuge | C JOUITIAIS  |             | Jan Now Mine    | law 🖉 Hola 🖪           | Poroonolizo Po   | ao 🗖 http      |
| Budget He  | eader       | Budget Lines           | Budget B      | Errors             |                 |              |             | Per 14644 44110 | iow 🕜 Help 📴           |                  | ige ing hitp   |
|            |             |                        |               |                    |                 |              |             |                 |                        |                  |                |
| Unit:      | STATE       | Jou                    | irnal ID:     | OSCDB00001         | Date:           | 01/31/20     | 13          | Budget          | Header Status:         | None             |                |
|            |             |                        |               |                    |                 |              |             | Approv          | al Header Status:      | Not Submitted    |                |
|            |             |                        |               |                    | *Proces         | s: Post Jour | nal         | 👻 🗌 Subi        | mit For Approval       |                  | Process        |
| ✓ Lines    |             |                        |               |                    |                 |              |             | Persona         | lize   Find   View All | 🗖   🛗 🛛 First 🕅  | 1 of 1 🖸 Last  |
| Chartheid  | is and Amo  | unts <u>B</u> ase (    | Currency Deta | is [)              |                 |              |             |                 |                        |                  | _              |
| Delete     | Line        | Ledger                 | Budget Per    | riod ogram         | Account         | Bud Ret      | Set Options | Currency Am     | ount                   |                  |                |
|            | 1           | KK_ALT_BD              | 2013          | <u> </u>           | 50000           | 2013         | Set Options | USD             |                        |                  | 1.00           |
|            |             |                        |               | 5                  |                 |              |             |                 |                        |                  | ,              |
| Lines to a | idd:        | 1 🛨                    | <u> </u>      | ournal Line Copy D | )own            |              | From Line:  | то:             | Genera                 | te Budget Period | Lines          |
| Totals     |             |                        |               |                    |                 |              |             |                 |                        |                  |                |
| Total Li   | nes:        | 1                      |               | Total Debits:      | 0.00            |              |             | Total Credits:  | 0.00                   |                  |                |
|            |             |                        |               |                    |                 |              |             |                 |                        |                  |                |
| Save       | 🔛 Not       | ify 🤗 Refre            | esh           |                    |                 |              |             |                 |                        | 👍 Add 🥖          | Update/Display |
| Budget Hea | ader   Bud  | get Lines   <u>Buo</u> | lget Errors   |                    |                 |              |             |                 |                        |                  |                |
|            |             |                        |               |                    |                 |              |             |                 |                        |                  |                |
|            |             |                        |               |                    |                 |              |             |                 |                        |                  |                |
|            |             |                        |               |                    |                 |              |             |                 |                        |                  |                |
|            |             |                        |               |                    |                 |              |             |                 |                        |                  |                |
|            |             |                        |               |                    |                 |              |             |                 |                        |                  |                |
|            |             |                        |               |                    |                 |              |             |                 |                        |                  |                |
|            |             |                        |               |                    |                 |              |             |                 |                        |                  |                |
|            |             |                        |               |                    |                 |              |             |                 |                        |                  |                |
| <          |             |                        |               |                    |                 |              |             |                 |                        |                  | >              |

| Step | Action                                   |
|------|------------------------------------------|
| 17.  | Enter 150000 into the Amount field.      |
| 18.  | Click the scrollbar to move to the left. |

|           |             |                              |            |           |                | -                |             |                                  | -     |                                       |               |               |                          |             |          |                 |  |
|-----------|-------------|------------------------------|------------|-----------|----------------|------------------|-------------|----------------------------------|-------|---------------------------------------|---------------|---------------|--------------------------|-------------|----------|-----------------|--|
| ORA       | CLE.        |                              |            |           |                |                  |             |                                  |       |                                       |               |               |                          |             |          |                 |  |
| Favorites | Main Men    | u > Commitm                  | ent Contr  | ol > Bud  | get Journals > | Ent              | er Budget J | ournals                          |       |                                       | _             |               |                          |             |          | _               |  |
| Budget H  | leader      | Budget Lines                 | Budge      | at Errors |                |                  |             |                                  |       |                                       | 🖉 New V       | Vindow (      | <ol> <li>Help</li> </ol> | 🗹 Perso     | nalize I | °age 📰 http     |  |
| Dudger    | -cuuci      | C a agor 2                   | Dudg       |           |                | _                |             |                                  | _     |                                       |               |               |                          |             |          |                 |  |
| Unit:     | STATE       | STATE Journal ID: OSCDB00001 |            |           |                | Date: 01/31/2013 |             |                                  |       | Budget Header Status: None            |               |               |                          |             |          |                 |  |
|           |             |                              |            |           |                |                  |             |                                  |       | Approval Header Status: Not Submitted |               |               |                          |             |          |                 |  |
|           |             |                              |            |           |                |                  | *Process:   | Post Journal Submit For Approval |       |                                       |               |               |                          |             |          | Process         |  |
|           |             |                              |            |           |                |                  |             |                                  |       |                                       | Pers          | onalize   Fir | nd View                  |             | First    | 🛛 1 of 1 🖸 Last |  |
| Deleter   | Line        | Ledgera                      | Budget I   | eriod     | SpeedType      |                  | Fund        | Dept                             |       | sin                                   | Program       | Account       |                          | Bud Ref     |          | Set Options Cu  |  |
|           | 1           | KK ALT BD                    | 2013       |           | AES BUD        | 0                | 11000       | AES48000                         | a [   | 10020                                 | 00000         | 50000         |                          | 2013        |          | Set Ontions US  |  |
|           |             | 140/01200                    | 2010       |           | <              |                  | 11000       | 1.2010000                        |       | 10020                                 | 00000         |               |                          | 2010        |          | >               |  |
|           |             |                              |            |           |                |                  |             |                                  |       |                                       |               |               |                          |             |          |                 |  |
| Lines to  | add:        | 1 +                          | -          | Journal L | ine Copy Dowr  | 1                |             | From                             | m Lin | ne:                                   | To:           |               | Gene                     | erate Budge | t Perio  | d Lines         |  |
| Totals    |             |                              |            |           |                |                  |             |                                  |       |                                       |               |               |                          |             |          |                 |  |
| Total     | ines:       | 4                            |            | Total De  | abits:         |                  |             |                                  |       | т                                     | otal Credits: |               | 0.00                     | 0           |          |                 |  |
|           |             | 1                            |            |           |                |                  |             |                                  |       |                                       |               |               | 0.00                     |             |          |                 |  |
| 🔒 Save    | No 🖹        | tify 📿 Refre                 | sh         |           |                |                  |             |                                  |       |                                       |               |               |                          | 📑 A         | dd 💡     | Update/Display  |  |
| Budget He | eader   Bud | lget Lines   <u>Bud</u>      | get Errors | £         |                |                  |             |                                  |       |                                       |               |               |                          |             |          |                 |  |
|           |             |                              |            |           |                |                  |             |                                  |       |                                       |               |               |                          |             |          |                 |  |
|           |             |                              |            |           |                |                  |             |                                  |       |                                       |               |               |                          |             |          |                 |  |
|           |             |                              |            |           |                |                  |             |                                  |       |                                       |               |               |                          |             |          |                 |  |
|           |             |                              |            |           |                |                  |             |                                  |       |                                       |               |               |                          |             |          |                 |  |
|           |             |                              |            |           |                |                  |             |                                  |       |                                       |               |               |                          |             |          |                 |  |
|           |             |                              |            |           |                |                  |             |                                  |       |                                       |               |               |                          |             |          |                 |  |
|           |             |                              |            |           |                |                  |             |                                  |       |                                       |               |               |                          |             |          |                 |  |
|           |             |                              |            |           |                |                  |             |                                  |       |                                       |               |               |                          |             |          |                 |  |
| <         |             |                              |            |           |                |                  |             |                                  |       |                                       |               |               |                          |             |          | >               |  |

| Step | Action                                                                 |
|------|------------------------------------------------------------------------|
| 19.  | Click the Insert Lines button.                                         |
| 20.  | Users can also use the <b>SpeedType</b> button to select a chartfield. |
|      | Enter <b>DAS</b> into the <b>SpeedType</b> field.                      |
| 21.  | Click the <b>Speed Type</b> button.                                    |
| 22.  | Click the <b>SpeedType Flag</b> option for DAS_BUD.                    |
| 23.  | Click the <b>OK</b> button.                                            |

| ORA(                  | CLE <sup>:</sup><br>Main Meni | u > Commitmę           | ent Contr  | ol > Bud          | get_Journals >                                                          | Ent | er Budget Jo | ournals                          |          |         | H         | ome   V      | Vorklist    | Add       | to Favo  | rites   Sigr | 1 out |
|-----------------------|-------------------------------|------------------------|------------|-------------------|-------------------------------------------------------------------------|-----|--------------|----------------------------------|----------|---------|-----------|--------------|-------------|-----------|----------|--------------|-------|
| Budget <u>H</u>       | eader                         | Budget Lines           | Budge      | et <u>E</u> rrors | 1                                                                       |     |              |                                  |          |         | Ren New M | /indow (     | () Help     | Pers      | onalize  | Page 📰 ht    | p     |
| Unit:                 | STATE Journal ID: OSCDB00001  |                        |            |                   | Date: 01/31/2013 Budget Header Status: No<br>Approval Header Status: No |     |              |                                  |          |         |           | : Non        | e<br>Submit | ted       |          |              |       |
|                       |                               |                        |            |                   |                                                                         |     | *Process:    | Post Journal Submit For Approval |          |         |           |              |             |           |          | Proces       | s     |
| ✓ Lines     Chartfiek | is and Amo                    | unts Base 0            | urrency De | tais              |                                                                         |     |              |                                  |          |         | Person    | alize   Find | View Al     | ال ها ا   | First    | 🛾 1-2 of 2 🔃 | Last  |
| Delete                | Line                          | Ledger                 | Budget F   | Period            | SpeedType                                                               |     | Fund         | Dept                             |          | SID     | Program   | Account      |             | Bud Ref   |          | Set Options  | Cu    |
|                       | 1                             | KK_ALT_BD              | 2013       | <b>Q</b>          | AES_BUD                                                                 | ٩   | 11000 🔍      | AES48000                         | <b>Q</b> | 10020 🔍 | 00000 🔍   | 50000        | ۹,          | 2013      | <b>Q</b> | Set Options  | US    |
|                       | 2                             | KK_ALT_BD              | 2013       | ٩                 | DAS_BUD                                                                 | ٩   | 11000 🔍      | DAS23000                         | <b>Q</b> | 10020 🔍 | 00000 🔍   | 50000        | ٩           | 2013      | ۹,       | Set Options  | US    |
|                       |                               |                        |            |                   | <                                                                       |     |              |                                  | 11       |         |           |              |             |           |          |              | >     |
| Lines to a            | add:                          | 1 +                    | -          | Journal L         | ine Copy Dowr                                                           | 1   |              | 1                                | From Li  | ine:    | то:       |              | Gene        | rate Budg | et Peri  | od Lines     |       |
| Totals                |                               |                        |            |                   |                                                                         |     |              |                                  |          |         |           |              |             |           |          |              |       |
| Total Li              | ines:                         | 2                      |            | Total D           | ebits:                                                                  | C   | .00          | Total Credits: 300,000.00        |          |         |           |              |             |           |          |              |       |
| Save                  | 😢 Not                         | ify Refre              | sh         |                   |                                                                         |     |              |                                  |          |         |           |              |             |           | Add      | 🥖 Update/Dis | play  |
| Budget Hea            | ader   Bud                    | get Lines   <u>Bud</u> | aet Errors | È.                |                                                                         |     |              |                                  |          |         |           |              |             |           |          |              |       |
|                       |                               |                        |            |                   |                                                                         |     |              |                                  |          |         |           |              |             |           |          |              |       |
|                       |                               |                        |            |                   |                                                                         |     |              |                                  |          |         |           |              |             |           |          |              |       |
|                       |                               |                        |            |                   |                                                                         |     |              |                                  |          |         |           |              |             |           |          |              |       |
|                       |                               |                        |            |                   |                                                                         |     |              |                                  |          |         |           |              |             |           |          |              |       |
|                       |                               |                        |            |                   |                                                                         |     |              |                                  |          |         |           |              |             |           |          |              |       |
|                       |                               |                        |            |                   |                                                                         |     |              |                                  |          |         |           |              |             |           |          |              |       |
| <                     |                               |                        |            |                   |                                                                         |     |              |                                  |          |         |           |              |             |           |          |              | >     |

| Step | Action                                                            |
|------|-------------------------------------------------------------------|
| 24.  | Core-CT populated the second line with values from the SpeedType. |
|      | Click the scrollbar to move to the right.                         |
| 25.  | Click in the <b>Amount</b> field.<br>150,000.00                   |
| 26.  | Enter <b>300000</b> into the <b>Amount</b> field.                 |

| Budget He          | eader<br>STATE        | Budget Lines | Budge            | et <u>E</u> rrors | Igerjourna  | s > Enter | Buuget  | . Journais |        |             |        |          |                                 |                      |                    |            |         |
|--------------------|-----------------------|--------------|------------------|-------------------|-------------|-----------|---------|------------|--------|-------------|--------|----------|---------------------------------|----------------------|--------------------|------------|---------|
| Unit:              | STATE                 | Jour         | nal ID:          |                   |             |           |         |            |        |             | Z      | New      | Window 🕐                        | Help 📝               | Personalize        | Page 🛛     | ] http  |
|                    |                       |              | na iD.           | 0                 | SCDB0000    | I         | Date:   | 01/31      | 1/2013 |             |        | Bu<br>Ap | idget Header S<br>iproval Heade | Status:<br>r Status: | None<br>Not Submit | ted        |         |
|                    |                       |              |                  |                   |             | *         | Process | : Post J   | ourna  | I           | •      | •        | Submit For Ap                   | oproval              |                    | Pro        | Cess    |
| ✓ Lines            |                       |              |                  | ~ (1              |             |           |         |            |        |             |        | Pers     | onalize   Find   V              | iew All 🛛 💆          | First              | C 1-2 of 2 | Last    |
| Delete             | s and Amo             | Ledger       | Budget P         | eriod             |             | Account   |         | Bud Ref    |        | Set Options | Currer | CV.      | Amount                          |                      |                    |            |         |
|                    | 1                     | KK_ALT_BD    | 2013             |                   | 0000 🤍      | 50000     |         | 2013       | Q.     | Set Options | USD    | -,<br> Q | 150,000.00                      |                      |                    |            |         |
|                    | 2                     | KK_ALT_BD    | 2013             | 4                 | 0000 🔍      | 50000     |         | 2013       | Q      | Set Options | USD    | Q        | 300000                          |                      |                    |            |         |
|                    |                       |              |                  |                   | <           |           |         |            |        |             |        |          | р.<br>Ш                         |                      |                    |            | >       |
| Lines to a         | dd:                   | 1 +          | -                | <u>Journal</u>    | Line Copy [ | )own      |         |            | Fr     | om Line:    |        | To:      |                                 | Generate             | Budget Per         | iod Lines  |         |
| Totals<br>Total Li | nes:                  | 2            |                  | Total D           | ebits:      | 0.0       | 0       |            |        |             | Total  | Credits  | 3:                              | 300,000              | 0.00               |            |         |
| Budget Hea         | 🔛 Noti<br>ader   Budg | ify 📿 Refre  | sh<br>aet Errors |                   |             |           |         |            |        |             |        |          |                                 |                      | Add                | 🥖 Update   | Display |
|                    |                       |              |                  |                   |             |           |         |            |        |             |        |          |                                 |                      |                    |            |         |
|                    |                       |              |                  |                   |             |           |         |            |        |             |        |          |                                 |                      |                    |            |         |
|                    |                       |              |                  |                   |             |           |         |            |        |             |        |          |                                 |                      |                    |            |         |
|                    |                       |              |                  |                   |             |           |         |            |        |             |        |          |                                 |                      |                    |            |         |
|                    |                       |              |                  |                   |             |           |         |            |        |             |        |          |                                 |                      |                    |            |         |
|                    |                       |              |                  |                   |             |           |         |            |        |             |        |          |                                 |                      |                    |            |         |

| Step | Action                 |
|------|------------------------|
| 27.  | Click the Save button. |
|      | Save Save              |

| ORAC              | ILE.       |                        |                      |              |               |        |            |       |             |           | Home   Worklist    Add to Favorites   Sign out                |
|-------------------|------------|------------------------|----------------------|--------------|---------------|--------|------------|-------|-------------|-----------|---------------------------------------------------------------|
| Favorites I       | Main Men   | u > Commitme           | ent Control > E      | udget Journa | als > Enter I | Budget | t Journals |       |             |           |                                                               |
| Budget Lie        | odor       | Pudgot Linoc           | Dudget Error         |              |               |        |            |       |             | N IS      | lew Window 🕐 Help 🛛 Yersonalize Page 📰 http                   |
| Buuget <u>H</u> e | duei       | DudgerEines            | Budget <u>c</u> irol | 5            |               |        |            |       |             |           |                                                               |
| Unit:             | STATE      | Jou                    | rnal ID:             | OSCDB0000    | 1 0           | )ate:  | 01/31      | /2013 |             |           | Budget Header Status: None                                    |
|                   |            |                        |                      |              |               |        |            |       |             |           | Approval Header Status: Not Submitted                         |
|                   |            |                        |                      |              | *p            | roces  | s: Post J  | ourna | 1           | ~         | Submit For Approval Process                                   |
| ✓ Lines           |            |                        |                      |              |               |        |            |       |             | P         | Personalize   Find   View All   🖓   🛗 First 🗹 1-2 of 2 🗅 Last |
| Chartfield        | s and Amo  | unts <u>B</u> ase C    | urrency Details      |              |               |        |            |       |             |           |                                                               |
| Delete            | Line       | Ledger                 | Budget Period        | ogram        | Account       |        | Bud Ref    |       | Set Options | Currency  | Amount                                                        |
|                   | 1          | KK_ALT_BD              | 2013 🔍               | 0000 🔍       | 50000         | ٩      | 2013       | ٩     | Set Options | USD       | 3 150,000.00                                                  |
|                   | 2          | KK_ALT_BD              | 2013 🔍               | 0000 🔍       | 50000         | 9      | 2013       | ٩     | Set Options | USD       | 300,000.00                                                    |
|                   |            |                        |                      | <            |               |        |            |       |             |           | >                                                             |
|                   |            |                        | _                    |              |               |        |            |       |             |           | Generate Budget Period Lines                                  |
| Lines to a        | dd:        | 1 🛨                    |                      | al Line Copy | Down          |        |            | Fr    | om Line:    | To        |                                                               |
| Totals            |            |                        |                      |              |               |        |            |       |             |           |                                                               |
| Total Li          | ies:       | 2                      | Tota                 | I Debits:    | 0.00          | )      |            |       |             | Total Cre | edits: 450,000.00                                             |
| Sava              | Not        | ifu Defre              | eh                   |              |               |        |            |       |             |           | Add S Undata Dieniav                                          |
| C Surve           |            |                        | an Farra             |              |               |        |            |       |             |           |                                                               |
| Budget Hea        | ider   Bud | get Lines   <u>Bud</u> | det Errors           |              |               |        |            |       |             |           |                                                               |
|                   |            |                        |                      |              |               |        |            |       |             |           |                                                               |
|                   |            |                        |                      |              |               |        |            |       |             |           |                                                               |
|                   |            |                        |                      |              |               |        |            |       |             |           |                                                               |
|                   |            |                        |                      |              |               |        |            |       |             |           |                                                               |
|                   |            |                        |                      |              |               |        |            |       |             |           |                                                               |
|                   |            |                        |                      |              |               |        |            |       |             |           |                                                               |
|                   |            |                        |                      |              |               |        |            |       |             |           |                                                               |
| <                 |            |                        |                      |              |               |        | ш          |       |             |           |                                                               |

| Step | Action                                                                                 |
|------|----------------------------------------------------------------------------------------|
| 28.  | The Budget Journal will be reviewed and posted by the Office of the State Comptroller. |
| 29.  | End of Procedure.                                                                      |